## Accessing your transcript and course information in the

## **UC Learning Center**

1.) Log in to <a href="http://learningcenter.ucsc.edu/">http://learningcenter.ucsc.edu/</a> with your CruzID and gold password.

2.) Click on the blue "Manage My Registrations" button, see below:

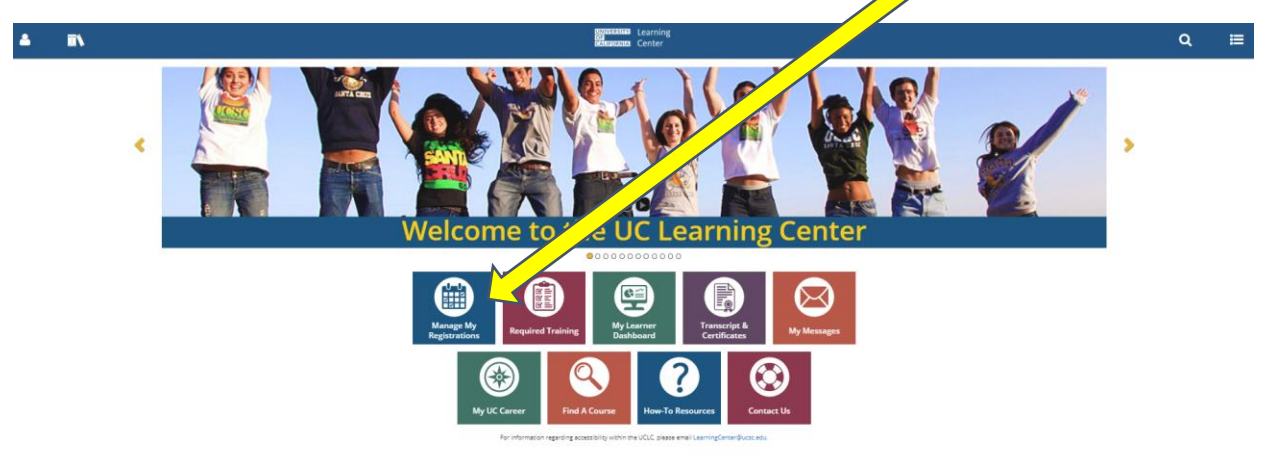

3.) To view the activities that you have been given credit for completing, click on the "COMPLETED" option at the top of the page:

| 4                         |            | UNIVERSITY Learning<br>03<br>CALIEORNIA Center                                            | Q     |    | ≔   |
|---------------------------|------------|-------------------------------------------------------------------------------------------|-------|----|-----|
| TRAINII<br>This is a list | NG SCHE    | DULE<br>ine activities for which you are registered.                                      |       |    |     |
| Search                    |            |                                                                                           |       |    |     |
| ALL OF                    | I/UPCOMING | EXPRESSED INTEREST PENDING SIGNATURES COMPLETED CANCELED WAITING LIST OR PENDING APPROVAL |       |    |     |
|                           |            | Displaying 10 of 18 Records                                                               | 10 25 | 50 | 100 |

4.) If you have been completed more than 10 listed activities, you may need to expand the number of records that are showing.

If you scroll down, there may also be a page numbering system like this:

<u>Note</u>: In some cases, you may see both a "course" and a "class" listed in your upcoming or completed activities. Other learning activities that may appear include a "topic," a "session," or a "curriculum." If the completion or end/start dates are the same, and if the name of the activities is the same or nearly identical, you are only being given credit for completing one activity. If only one activity type is listed, you are being given credit for completing the class or activity with that name.

For example, in the image below this learner is only registered for one Undocumented Students class:

| Undocumented Students: At UCSC and Beyond                                                          | REGISTERED | SC-ODEI-DICP-USAUCSCAB-2018.03.01 | 3/1/2018 | 3/1/2018 |
|----------------------------------------------------------------------------------------------------|------------|-----------------------------------|----------|----------|
| Undocumented Students: At UCSC and Beyond of<br>Diversity and Inclusion Certificate Program (DICP) | REGISTERED | SC-ODEI-DICP-USAUCSCAB            |          |          |

5.) To view the activities that you are registered for, select the "CURRENT/UPCOMMING" from the top of the same page.

6.) The activities that you are on the waiting list for can be seen by clicking on "WAITING LIST OR PENDING APPROVAL:"

| <u></u>                              | II N                                                                    | UNI<br>OF<br>CAL                          | Learning<br>FORNIA Center   |                                                              | Q     | ≔      |
|--------------------------------------|-------------------------------------------------------------------------|-------------------------------------------|-----------------------------|--------------------------------------------------------------|-------|--------|
| TRAII<br>This is a<br>Search<br>CURR | IIST of all your pending activities, including activities for which you | are on the waiting list TURES COMPLET dar | and those pending approval. | TING LIST OR PENDING APPROVAL<br>Displaying 4 of 4 Records 1 | 10 25 | 50 100 |
|                                      | Activity Name $\Rightarrow$                                             | Status                                    | Code ¢                      | Region $\Rightarrow$ Start Date $\Rightarrow$                | End   | Date ¢ |
|                                      | Disability in the Workplace<br>ILT Course<br><i>Certification</i>       | WAITING LIST                              | SC-TPS-DITW-ILT             |                                                              |       |        |
|                                      | Disability in the Workplace<br>ILT Class<br>Certification               | WAITING LIST                              | SC-TPS-DITW-2018.02.26      | 2/26/2018                                                    | 2/26/ | /2018  |